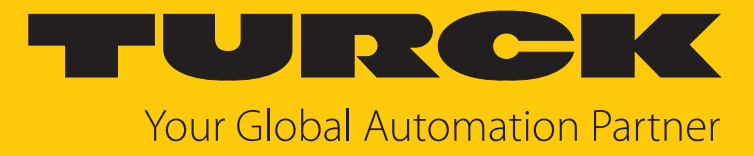

ARGEE

Getting Started

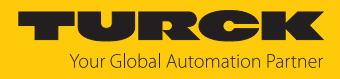

# Contents

| 1 | About the      | ese instructions                                                 | 3        |
|---|----------------|------------------------------------------------------------------|----------|
|   | 1.1            | Explanation of symbols                                           | 3        |
|   | 1.2            | Target groups                                                    | 3        |
|   | 1.3            | Feedback about these instructions                                | 3        |
| 2 | Notes on       | the software                                                     | 4        |
|   | 2.1            | Product identification                                           | 4        |
|   | 2.2            | Requirements                                                     | 4        |
|   | 2.3            | Turck service                                                    | 4        |
|   | 2.4            | Devices with ARGEE function                                      | 4        |
| 3 | For your s     | afety                                                            | 5        |
|   | 3.1            | Intended use                                                     | 5        |
|   | 3.2            | Obvious misuse                                                   | 5        |
| 4 | ARGEE sy       | stem description                                                 | 6        |
|   | 4.1            | Functional principle                                             | 6        |
|   | 4.2            | ARGEE feature overview                                           | 6        |
|   | 4.3            | ARGEE PRO and ARGEE Flow operating modes                         | 7        |
|   | 4.4            | ARGEE mode selection                                             | 8        |
| 5 | Commiss        | ioning ARGEE                                                     | 10       |
| 6 | Overview       | of the ARGEE Editor                                              | 11       |
| 0 | 6 1            | Softing up a project                                             | 10       |
|   | 611            | Project tab                                                      | 12       |
|   | 6.1.2          | Opening projects                                                 | 13       |
|   | 6.1.3          | Saving projects                                                  | 14       |
|   | 6.1.4          | Displaying or printing the program code as a PDF                 | 15       |
|   | 6.1.5          | Naming the project                                               | 15       |
|   | 6.1.6          | Configuring the IO block                                         | 16       |
|   | 6.1./          | Information on the ARGEE version                                 | 16       |
|   | 6.2<br>6.2 1   | Navigating the project environment                               | 17       |
|   | 622            | Operating aids                                                   | 17       |
|   | 63             | Setting up the program                                           | 22       |
|   | 631            | Program variables                                                | 22       |
|   | 6.3.2          | Initializing variables                                           | 23       |
|   | 6.3.3          | Creating an array                                                | 23       |
|   | 6.3.4          | Creating alias variables                                         | 25       |
|   | 6.3.5          | Creating function blocks, states and additional global variables | 26       |
|   | 6.3.6          | Bitfields and I/O mapping                                        | 28       |
|   | 6.3./<br>6.3.8 | Importing libraries<br>Program blocks                            | 32<br>33 |
|   | 6.4            | Running the program                                              | 36       |
|   | 6.4.1          | Compiling the program                                            | 36       |
|   | 6.4.2          | Debug options                                                    | 36       |
|   | 6.4.3          | HMI                                                              | 39       |
| 7 | Turck bra      | nches — contact data                                             | 40       |

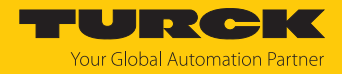

## 1 About these instructions

This document describes the Integrated Development Environment (IDE) and the basic functions of ARGEE 4.

## 1.1 Explanation of symbols

The following symbols are used in these instructions:

|   | <b>DANGER</b><br>DANGER indicates a hazardous situation with a high level of risk, which, if not<br>avoided, will result in death or serious injury.                                             |
|---|----------------------------------------------------------------------------------------------------|
|   | <b>WARNING</b><br>WARNING indicates a hazardous situation with a medium level of risk, which, if not<br>avoided, will result in death or serious injury.                                         |
|   | <b>CAUTION</b><br>CAUTION indicates a hazardous situation with a medium level of risk, which, if not<br>avoided, will result in moderate or minor injury.                                        |
| ! | <b>NOTICE</b><br>CAUTION indicates a situation which, if not avoided, may cause damage to property.                                                                                              |
| i | <b>NOTE</b><br>NOTE indicates tips, recommendations and important information about special ac-<br>tion steps and issues. The notes simplify your work and help you to avoid additional<br>work. |
|   | MANDATORY ACTION<br>This symbol denotes actions that the user must carry out.                                                                                                    |
| ⇔ | <b>RESULT OF ACTION</b><br>This symbol denotes the relevant results of an action.                                                                                                    |

## 1.2 Target groups

These instructions are intended for personnel with PLC or high-level-language programming skills. These instructions must be read carefully by any person who commissions or operates the software.

## 1.3 Feedback about these instructions

We make every effort to ensure that these instructions are as informative and as clear as possible. If you have any suggestions for improving the design or if some information is missing in the document, please send your suggestions to **techdoc@turck.com**.

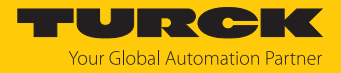

## 2 Notes on the software

2.1 Product identification

This manual applies to all ARGEE-capable Turck devices.

These instructions have been created on the basis of ARGEE 4.

2.2 Requirements

Required hardware and software:

- PC
- Browser (with HTML5 and JavaScript support)
- ARGEE Integrated Development Environment

Optional hardware and software:

- Ethernet cable
- ARGEE-capable device
- Turck Automation Suite (TAS)

The ARGEE programming environment and the Turck Automation Suite (TAS) are available for download at www.turck.com.

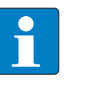

#### NOTE

Turck provides programming examples and libraries for ARGEE on www.turck.com. For more information on libraries, see [> 32].

## 2.3 Turck service

Turck supports you in your projects – from the initial analysis right through to the commissioning of your application. The Turck product database at www.turck.com offers you several software tools for programming, configuring or commissioning, as well as data sheets and CAD files in many export formats.

The contact data for Turck branches is provided at [> 40].

#### 2.4 Devices with ARGEE function

The ARGEE 4 functionality is supported by runtime version 4.1.0.0 and later. BLCEN devices in the BL compact device series support ARGEE 3 functionality.

The ARGEE 4 runtime is not supported by BL compact devices.

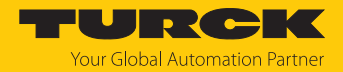

## 3 For your safety

3.1 Intended use

ARGEE is a self-contained software package consisting of ARGEE engineering (IDE) and ARGEE runtime that allows Turck's block I/O modules (ARGEE-capable devices) to be used as logic controllers.

The software must only be used as described in these instructions. Any other use is not in accordance with the intended use. Turck accepts no liability for any resulting damage.

### 3.2 Obvious misuse

ARGEE is not intended to be used for programming and controlling safety applications and must not be used for the protection of persons or property.

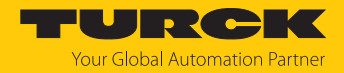

## 4 ARGEE system description

These instructions are limited to the description of the functions of ARGEE PRO mode. A detailed description of the functions of ARGEE Flow mode can be found in the ARGEE V3 Reference Manual.

## 4.1 Functional principle

The ARGEE IDE can be used to create ARGEE projects for Turck's ARGEE-capable devices.

Thanks to the programmed logic functions, ARGEE-capable devices are able to:

- Perform arithmetic operations
- Use internal variables, timers and counters up to a total size of 6 KB
- Exchange more extensive data with a PLC
- Execute control structures (conditional statement, loop, block structure)

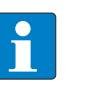

## NOTE

When connecting an ARGEE project to a PLC with PROFINET, the ARGEE GSDML with simple byte structure must be used.

## 4.2 ARGEE feature overview

- ARGEE works as a standalone application. A PLC is not required to run logic.
- ARGEE can be used in conjunction with a PLC.
- If the application loses communication with the PLC, ARGEE can assist in putting the application into a controlled operating state.
- ARGEE can be used for pre-processing or for quick, local reactions in conjunction with a PLC.
- Local control (ARGEE can monitor an application and send updates back to the PLC).
- ARGEE can be used to program HMI screens.
- ARGEE simulation mode (allows parameterization without an ARGEE-capable device).
- Export functions of the ARGEE program code in various formats
- Import functions for ARGEE projects
- Debug functions
- Support of for, while and if statements
- High-speed Digital IO (max. 4 kHz)
- ARGEE libraries
- Support of bit field data structures: Decimal point notation allows the control of individual bits
- Function blocks

#### ARGEE features in TAS

The following features can only be run in TAS:

- Activate/deactivate write and delete protection of ARGEE projects (also protected against factory reset)
- Load an ARGEE project on selected devices
- Delete an ARGEE project on selected devices

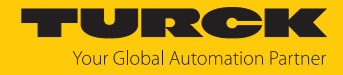

## 4.3 ARGEE PRO and ARGEE Flow operating modes

ARGEE has two operating modes: ARGEE PRO and ARGEE Flow.

ARGEE PRO is the default and recommended IDE mode.

#### ARGEE PRO

ARGEE PRO enables ARGEE-capable devices to:

- Perform arithmetic operations
- Use internal variables, timers and counters up to a total size of 6 KB
- Exchange more extensive data with a PLC
- Execute if statements and state sequences

|                                                                                                    | <i>3</i> † Ø |                                                                                        |
|----------------------------------------------------------------------------------------------------|--------------|----------------------------------------------------------------------------------------|
| Project Title:                                                                                                    | Run Debug    | . Print IO Control HMI Project Set Little About<br>TBEN-L5-16DXP (Simulation) V1.2.3.4 |
| Variables and Definitions                                                                                                    |              | ARGEE Program                                                                          |
| 0 ±     Global Program Variables       Name     Type       1     reg1                                                                                          |              | Task-Manifesk Condition Add Block                                                      |
| 2         reg2         Number         v           3         tm1         TimerCounter         v           4         tm2         TimerCounter         v          |              | - HMI Screens (holden)                                                                 |
| 5         cnt1         Timer/Counter         v           6         cnt2         Timer/Counter         v           (Add Variable)         V         V         V |              |                                                                                        |
| 1 _ ]Alias Variables (hidden)                                                                                                    | _            |                                                                                        |
| Function Block                                                                                                    | _            |                                                                                        |
| 2 ±         Library:         SYSTEM_Library_Turck         Version:         1.0.0.4.3         (hidden)                                                          | _            |                                                                                        |
| 3 ::         Library:         HMI_Library         Version : [1.0.0.8.2]         (hidden)           Add Library.                                                |              | _                                                                                      |
| Import Library:<br>Dateien auswählen Keine Datei ausgewählt                                                                                                    |              |                                                                                        |
| HMI Preview (HMI Preview) (*)                                                                                                    |              |                                                                                        |
|                                                                                                    |              | I                                                                                      |

#### Fig. 1: ARGEE PRO interface

#### ARGEE Flow

ARGEE Flow is a restricted configuration environment in which control functions can be defined and visualized via drop-down fields using if then links.

The ARGEE Flow environment consists of three areas:

- 1. Conditions
- 2. Operations
- 3. Actions

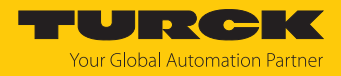

## 4.4 ARGEE mode selection

The desired mode must be selected before the programming process begins.

| Program Mode<br>ARGEE Device IP Address:<br>192.168.1.42<br>Enter Program Mode |  |  |  |  |  |
|--------------------------------------------------------------------------------|--|--|--|--|--|
| Simulation Mode<br>Enter Simulation Mode                                       |  |  |  |  |  |
| Pro Mode:<br>Environment version: 4.3.10.0                                     |  |  |  |  |  |

Fig. 2: Mode selection

Program mode

At least one PC and one connected ARGEE-capable device are required to use program mode. In program mode, programs can be written for connected ARGEE-capable devices.

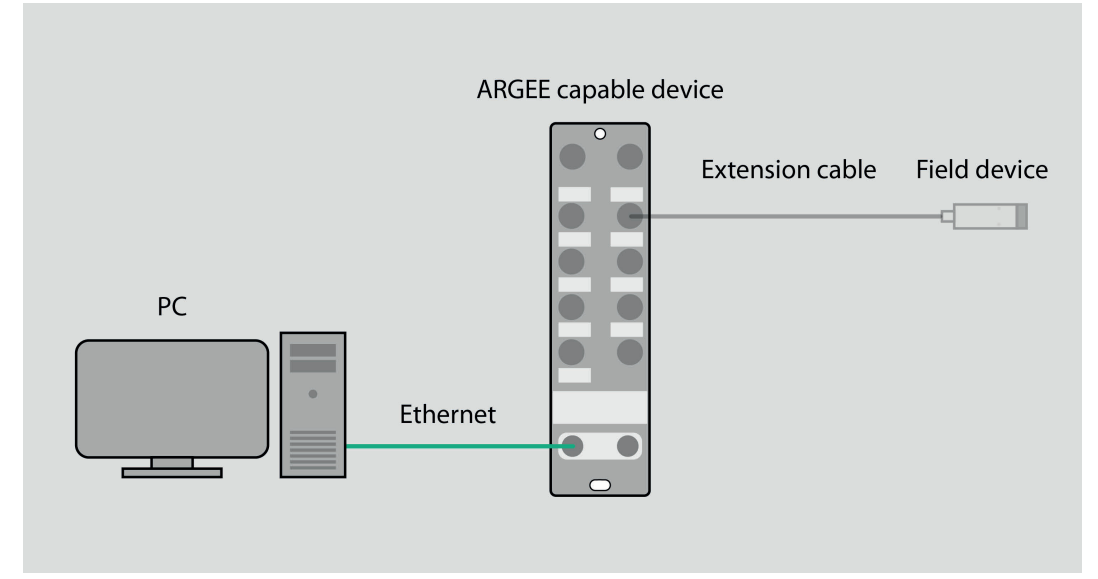

Fig. 3: Program mode application example

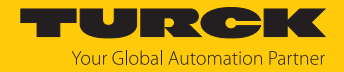

#### Simulation mode

Programs can be written in ARGEE simulation mode without the need for an ARGEE-capable device to be connected. A connected ARGEE-capable device is only simulated.

The device that is to be simulated can be selected from a list after simulation mode has started.

The ARGEE programs written in simulation mode can then be loaded onto ARGEE-capable devices.

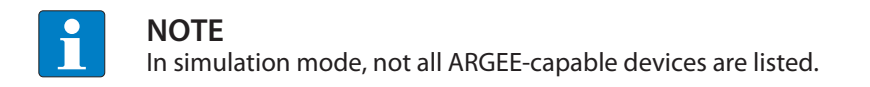

| (TBEN-L4-8IOL                    | ~ |
|----------------------------------|---|
| TBEN-L5-16DXP                    |   |
| TBEN-L4-16DXP                    |   |
| TBEN-L5-8DIP-8DOP                |   |
| TBEN-L4-8DIP-8DOP                |   |
| BLCEN-4M12MT-4AI4AO-VI           |   |
| BLCEN-8M12LT-4AI4AO-VI-4AI4AO-VI |   |
| BLCEN-8M12LT-4AO-V-8XSG-P        |   |
| BLCEN-8M12LT-4AI4AO-VI-8XSG-P    |   |
| BLCEN-8M12LT-4AI-VI-8XSG-P       |   |
| BLCEN-16M8LT-8XSG-P-8XSG-P       |   |
| BLCEN-8M12LT-8XSG-P-8XSG-P       |   |
| BLCEN-6M12LT-2RFID-S-8XSG-P      |   |
| BLCEN-4M12MT-8XSG-P              |   |
| BLCEN-2M12MT-2RFID-S             |   |
| BLCEN-8M12LT-4IOL-8XSG-P         |   |
| TBEN-S1-4DIP-4DOP                |   |
| TBEN-S1-8DXP                     |   |
| TBEN-L4-8IOL                     |   |
| TBEN-L5-8IOL                     |   |
| TBEN-S2-4IOL                     |   |

Fig. 4: Simulation mode device selection

I

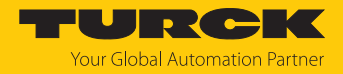

## 5 Commissioning ARGEE

The ARGEE programming software can be downloaded free of charge at www.turck.com.

- Unzip the folder.
- Open Start ARGEE Programming Environment.html in the browser.
- Enter the IP address of the device. (Simulation mode can also be opened without entering an IP address.)

IP addresses for ARGEE-capable devices can be set via the Turck Automation Suite (TAS) or the website (web server) of the respective device. For more information on configuring the IP address, refer to the operating instructions for the respective device.

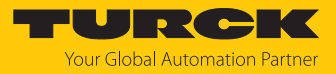

# 6 Overview of the ARGEE Editor

|                                                        |          |       |                                       |             |             | TURCI                               |
|--------------------------------------------------------|----------|-------|---------------------------------------|-------------|-------------|-------------------------------------|
|                                                        | 24       | 亞     |                                       | 🗹 P         | m (         | Ø                                   |
| Device Title                                           | Run      | Debug | Print IO Config                       | HMI Project | Set Title A | About                               |
| Project Title:                                         |          |       |                                       |             |             | IBEN-L0-T6DXP (Simulation) V1.2.3.4 |
| Variables and Definitions                              |          |       | ARGEE                                 | Program     |             |                                     |
| Variables and Deminions                                |          |       | ANGLE                                 | riogram     |             |                                     |
|                                                        |          |       | <ul> <li>Keyboard shortcut</li> </ul> | s (hidden)  |             |                                     |
| 0 + Global Program Variables                           |          |       | ± Task - MainTask                     |             |             |                                     |
| Name Type                                              |          |       | Condition 🗸                           | Add Block   |             |                                     |
| 1 reg1 Number V                                        |          |       |                                       |             |             |                                     |
| 2 reg2 Number V                                        |          |       |                                       |             |             |                                     |
| 3 tm1 Timer/Counter V                                  |          |       | + HMI Screens (hi                     | iden)       |             |                                     |
| 4 tm2 Timer/Counter                                    |          |       |                                       |             |             |                                     |
| 5 cnt1 Timer/Counter V                                 |          |       |                                       |             |             |                                     |
| 6 cnt2 Timer/Counter                                   |          |       |                                       |             |             |                                     |
| Add Variable                                           |          |       |                                       |             |             |                                     |
|                                                        |          |       |                                       |             |             |                                     |
|                                                        | -        |       |                                       |             |             |                                     |
| 1 ± Alias Variables (hidden)                           |          |       |                                       |             |             |                                     |
|                                                        |          |       |                                       |             |             |                                     |
|                                                        |          |       |                                       |             |             |                                     |
| Function Block                                         |          |       |                                       |             |             |                                     |
|                                                        |          |       |                                       |             |             |                                     |
|                                                        |          |       |                                       |             |             |                                     |
| 2 ± Library : SYSTEM Library Turck Version : 1.0.0.4.3 | (hidden) |       |                                       |             |             |                                     |
|                                                        |          |       |                                       |             |             |                                     |
|                                                        |          |       |                                       |             |             |                                     |
| 3 ± Library : HMI_Library Version : 1.0.0.8.2          | (hidden) |       |                                       |             |             |                                     |
|                                                        |          |       | 1                                     |             |             |                                     |
| Add Library                                            |          |       |                                       |             |             |                                     |
|                                                        |          |       |                                       |             |             |                                     |
| Import Library:                                        |          |       |                                       |             |             |                                     |
| Dateien auswählen Keine Datei ausgewählt               |          |       |                                       |             |             |                                     |
|                                                        |          |       |                                       |             |             |                                     |
| HMI Preview                                            |          |       | 1                                     |             |             |                                     |
|                                                        |          |       | 1                                     |             |             |                                     |
|                                                        |          |       | 1                                     |             |             |                                     |
|                                                        |          |       |                                       |             |             |                                     |

## Fig. 5: ARGEE Editor main view

| Function                                                   | Description                                                                                                    |
|------------------------------------------------------------|----------------------------------------------------------------------------------------------------|
| ARGEE program                                              | The program code is written under the ARGEE Program tab.                                                                                                    |
| Program variables                                          | Program variables serve as named memory locations for changing information. The variable type can be changed by clicking the selected type.                                                                                                    |
| Alias variables                                            | Alias variables can be used to assign user-defined names to I/O points and PLC variables.<br>Using alias variables can make code easier to understand.<br>For an example of creating <b>alias variables</b> , see [▶ 25].                                                                                                    |
| Function blocks,<br>states, additional<br>global variables | Function blocksFunction blocks are used to make the coding process faster, debug the code faster or reducethe scope of the program code. Function blocks can be used to reuse code.StatesA state is a named constant in the program.Additional global variablesAdditional global variables can be created via Additional Global Variables.For a more detailed description of function blocks, states and additional global variables, see [▶ 26]. |
| Libraries                                                  | Libraries are pre-built collections of function blocks, states and additional global variables that can be imported and used directly in ARGEE. You can also create libraries yourself. ARGEE 4 already includes the <b>SYSTEM_Library_Turck</b> and the <b>HMI_Library</b> . Additional libraries can be found at www.turck.com.                                                                                                    |
| HMI preview                                                | ARGEE can be used to program Human Machine Interface (HMI) screens. HMI screens act as the user interface of the program. The HMI preview can be used to display a programmed HMI screen before the program starts.                                                                                                    |
| HMI screens                                                | The code for parameterizing the HMI screens is written under the HMI Screens tab.                                                                                                    |

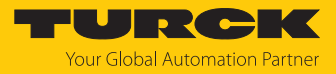

## 6.1 Setting up a project

#### 6.1.1 Project tab

Clicking **Project** opens the Project tab.

|                                                                                                    |                          |             |                             |                                 | TURCK                 |
|----------------------------------------------------------------------------------------------------|--------------------------|-------------|-----------------------------|---------------------------------|-----------------------|
|                                                                                                    | Ē                        | Ľ,          | $(\times)$                  | A                               |                       |
|                                                                                                    | Edit Code                | New Project | Delete Project              | Run Without Source              |                       |
| Project Title:                                                                                                    |                          |             |                             | TBEN-L4-8IOL                    | (Simulation) V1.2.3.4 |
| ST View:                                                                                                    |                          |             |                             |                                 |                       |
| <pre>default_task_1:Default_Task_     reg1:INT;     reg2:INT;     tm1:TIMER;     tm2:TIMER;     cnt1:TIMER;     cnt2:TIMER;</pre> | 1;                       |             |                             |                                 | •                     |
| END_VAR<br>LIBRARY ("New_Library","1.0");<br>Import Text Above                                                                    |                          |             |                             |                                 | •                     |
| Open Project Dateien auswählen Keine Datei ausger                                                                                 | vählt                    |             |                             |                                 |                       |
| Save Project                                                                                                    |                          |             |                             |                                 |                       |
| Project Name:<br>Save Project With Source Code                                                                                    | ve Project <u>Withou</u> | Source Code | Save Project <u>ST Code</u> | Only Save All Libraries into JS | )                     |

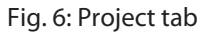

Creating a new project (option 1)

When ARGEE is opened for the first time, an empty project is automatically created.

Creating a new project (option 2)

- Click **Project** in the header.
- Click **New Project** in the header.
- Click OK.

#### Deleting a project

- Click **Project** in the header.
- Click **Delete Project** in the header.
- Click OK.

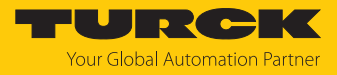

### 6.1.2 Opening projects

Importing a file

- Click **Project** in the header.
- Under the **Open Project** heading, click **Select Files**.
- Select the desired file.
- Click OK.

#### Importing ST text

This function is used to import text that was previously created in a text editor or was copied from another ARGEE project.

- Copy the ST text to be imported.
- Click **Project** in the header.
- Paste the ST text in the **ST View** window.
- Under the **ST View** window, click **Import Text Above**.

#### Note on the program version and device type

When importing an already created program into ARGEE, the following notification appears:

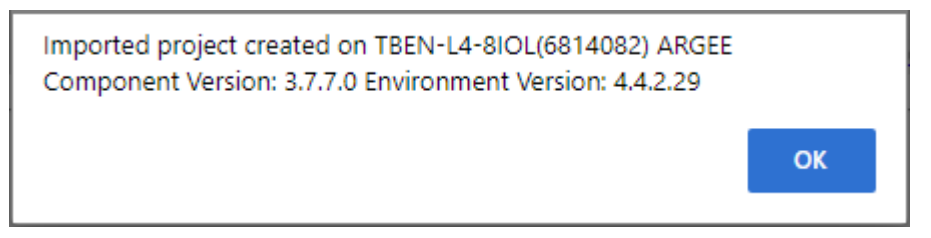

Fig. 7: Note on the program version and device type

The notification displays the device on which the program was created, the ARGEE component version and the environment version.

This information can be helpful in the event of an error or complications when running a program.

This information can be used to determine whether ARGEE engineering (environment version) and ARGEE runtime (component version) are compatible with each other.

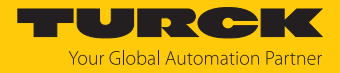

#### 6.1.3 Saving projects

Projects and libraries can be exported in various formats.

- **Storage option** Description Save Project With Source The project is saved with the source code and can be opened and edited again. The project can only be loaded on ARGEE-capable Code devices. The project must be executed once. Save Project Without The project is saved without the source code and can no longer be edited. The project can only be loaded on ARGEE-capable Source Code devices. The project must be executed once. Save Project ST Code Only The project is saved as ST code. Save All Libraries into JS All libraries are saved as a JavaScript file. The file can be used so that ARGEE always starts with the saved libraries without the need to re-import the libraries each time. To do this, the **glob\_libs.js** file in the ARGEE download directory must be replaced: **Replacing the file:** ► Rename the JavaScript file glob\_libs.js and save it. Open the argee directory (...\ARGEE V3\ARGEE IDE v4.3.10.0\internal). Replace the existing glob\_libs.js in the directory with the newly created JavaScript file. ► Start ARGEE via the Start ARGEE Programming Environment.html file.
- Click **Project** in the header to access the storage functions.

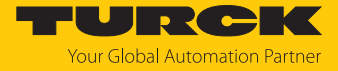

#### Storage space for ARGEE projects and ARGEE programs

The amount of space provided for ARGEE programs depends on the device type. The available memory is specified by the compiler when the project is created.

| Device type                                 | Storage space for ARGEE programs<br>(program memory) |
|---------------------------------------------|------------------------------------------------------|
| ARGEE-capable devices with IO-Link and RFID | 32 KB                                                |
| FEN20-16DXP                                 | 25 KB                                                |
| All other ARGEE-enabled devices             | 42 KB                                                |

The storage space provided for ARGEE projects (project memory) is 260 KB for all ARGEE-capable devices.

6.1.4 Displaying or printing the program code as a PDF

A PDF of the program code is created by clicking **Print** in the header.

#### 6.1.5 Naming the project

The project can be named or renamed by clicking **Set Title** in the header.

The title assigned here is displayed in the web server and in TAS.

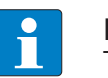

#### NOTE

The assigned title is not the title of the project file.

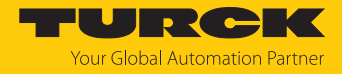

### 6.1.6 Configuring the IO block

The IO-parameters (IO-Link, RFID, analog) of the connected or simulated IO block can be defined by clicking **IO Config** in the header.

The parameter data set in IO Config is always used as the first reference address.

The parameter configuration is part of the ARGEE project. Parameters that are changed during operation (in the webserver or in the ARGEE program code) are reset to the value defined in the ARGEE project when the ARGEE-capable device is restarted.

|                                                                                                    |                                                                                                    |              | TURCK                 |
|----------------------------------------------------------------------------------------------------|----------------------------------------------------------------------------------------------------|--------------|-----------------------|
|                                                                                                    | E Contraction of the second second second second second second second second second second second second second                                                                                                    |              |                       |
|                                                                                                    | Edit Code                                                                                                    |              |                       |
| Project Title:                                                                                                    |                                                                                                    | TBEN-L4-8IOL | (Simulation) V1.2.3.4 |
| <ul> <li><u>TBEN_L4_8IOL_GW</u></li> <li><u>Basic</u></li> <li><u>IO_Link_Port_1</u></li> <li><u>IO_Link_Port_2</u></li> <li><u>IO_Link_Port_3</u></li> <li><u>IO_Link_Port_4</u></li> <li><u>IO_Link_Port_5</u></li> <li><u>IO_Link_Port_6</u></li> <li><u>IO_Link_Port_7</u></li> <li><u>IO_Link_Port_8</u></li> <li><u>Diagnostics</u></li> <li><u>IO_Link_Events</u></li> <li><u>VAUX_control</u></li> <li><u>Module_status</u></li> </ul> | Basic Parameters       Manual_reset_after_overcurr_1 no       Manual_reset_after_overcurr_3 no       Manual_reset_after_overcurr_5 no       Manual_reset_after_overcurr_7 no       Manual_reset_after_overcurr_7 no       Activate_output_1 no       Activate_output_3 no       Activate_output_5 no       Activate_output_7 no |              |                       |

Fig. 8: IO Config menu

#### 6.1.7 Information on the ARGEE version

The current IDE version and the current ARGEE runtime version can be viewed by clicking **About** in the header.

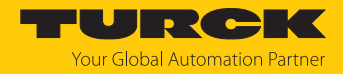

## 6.2 Navigating the project environment

#### 6.2.1 Context menus in ARGEE

In ARGEE, it is possible to display context menus that contain additional functions in the respective menu sections.

#### Opening the context menu

• Click the number to the left of the respective text input field.

#### Context menus

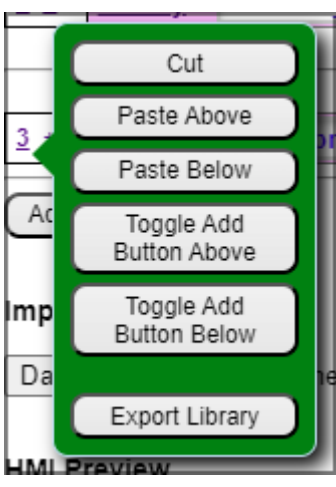

Fig. 9: Libraries context menu

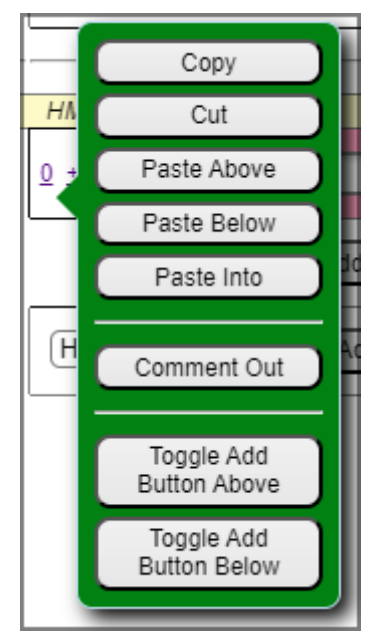

Fig. 10: ARGEE program context menu

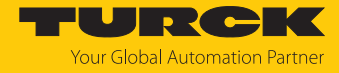

| Function                | Description                                                                                                    |
|-------------------------|----------------------------------------------------------------------------------------------------|
| Сору                    | Copies the variable to the clipboard.                                                                                                    |
| Cut                     | Cuts the variable.                                                                                                    |
| Paste Above             | Pastes the copied or cut variable above the selected position.                                                                                                    |
| Paste Below             | Pastes the copied or cut variable below the selected position.                                                                                                    |
| Toggle Add Button Above | Adds the <b>Add Variable</b> button above the selected position if no<br><b>Add Variable</b> button was previously present.<br>Removes the <b>Add Variable</b> button above the selected position if<br>an <b>Add Variable</b> button was previously present. |
| Toggle Add Button Below | Adds the Add Variable button below the selected position if no<br>Add Variable button was previously present.<br>Removes the Add Variable button below the selected position if<br>an Add Variable button was previously present.                             |
| Comment                 | Inserts a comment field above the program variable.                                                                                                    |
| Export Library          | Exports the library.                                                                                                    |
| Comment Out             | Converts the selected statement into a comment field. Comments are not compiled when the program starts.                                                                                                    |

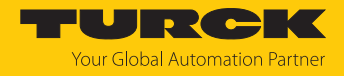

### 6.2.2 Operating aids

ARGEE provides the following operating aids to facilitate the operation of the software:

- Keyboard shortcuts
- Context menus in ARGEE
- Drag-and-select features

## Keyboard shortcuts

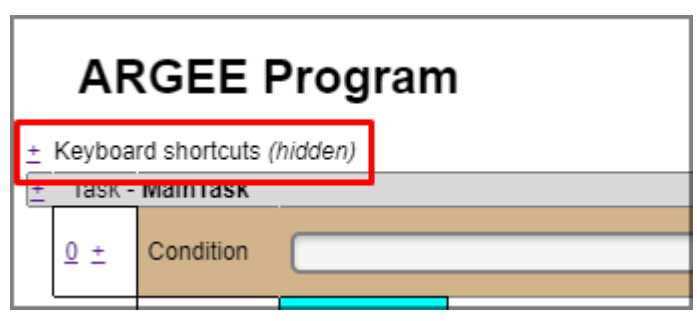

Fig. 11: Shortcuts (hidden)

ARGEE has a list of keyboard shortcuts.

| Keyboard shortcut        | Description                                                                                                    | Requirements                                                  |
|--------------------------|----------------------------------------------------------------------------------------------------|---------------------------------------------------------------|
| Ctrl + Q                 | Opens a list of all project variables.                                                                                                    | Click into the edit field of any program code.                |
| Ctrl + L                 | Opens a list of local variables for functions, tasks, function blocks and procedures.                                                               | Click into the edit field of the function block.              |
| Ctrl + I                 | Opens a list of the I/O variables.                                                                                                    | Click into a line of the program code.                        |
| Ctrl + F                 | Opens a list of the built-in functions of the field previously clicked with the cursor.                                                             | _                                                             |
| Ctrl + S                 | Opens a list of the state names.                                                                                                    |                                                               |
| Ctrl + down arrow<br>key | Opens the <b>Add Below</b> menu. In the <b>Add Below</b> menu, you can select different tasks to be inserted above the selected program line.       | Click into a line of the program code.                        |
| Ctrl + up arrow key      | Opens the <b>Add Above</b> menu. In the <b>Add Above</b><br>menu, you can select different tasks to be inserted<br>above the selected program line. | Click into a line of the program code.                        |
| Ctrl + X                 | Cuts the selected statement.                                                                                                    |                                                               |
| Ctrl + C                 | Copies the selected statement to the clipboard.                                                                                                    |                                                               |
| Ctrl + Z                 | Undoes the last change (up to 32 actions).                                                                                                    |                                                               |
| Ctrl + Y                 | Redoes the last undone change (up to 32 actions).                                                                                                   |                                                               |
| Ctrl + D                 | Converts statements into comments. Comments are not compiled when the program starts.                                                               | Click in the numbered field to the left of the program block. |
| Ctrl + Shift + D         | Converts comments into statements. Statements are compiled when the program starts.                                                                 | Click in the numbered field to the left of the program block. |
| F1                       | Opens an overview of the keyboard shortcuts.                                                                                                    |                                                               |
| F2                       | Opens a read-only view of the project.                                                                                                    |                                                               |
| F3                       | Opens the <b>IO description</b> . The IO data of the connected devices is displayed in a table in the <b>IO description</b> .                       |                                                               |

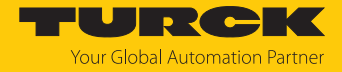

| Keyboard shortcut   | Description                                                                                                    | Requirements                                                                                           |
|---------------------|----------------------------------------------------------------------------------------------------|----------------------------------------------------------------------------------------------------|
| Double-click        | Toggles the <b>Add Block</b> button above the line in the program code. Used to make the code clearer. See double-click example. | The double-click must be performed in<br>the white box to the left of the line in<br>the program code. |
| Ctrl + double-click | Toggles the <b>Add Block</b> button below the line in the program code. Used to make the code clearer. See double-click example. | The double-click must be performed in<br>the white box to the left of the line in<br>the program code. |

## Double-click example

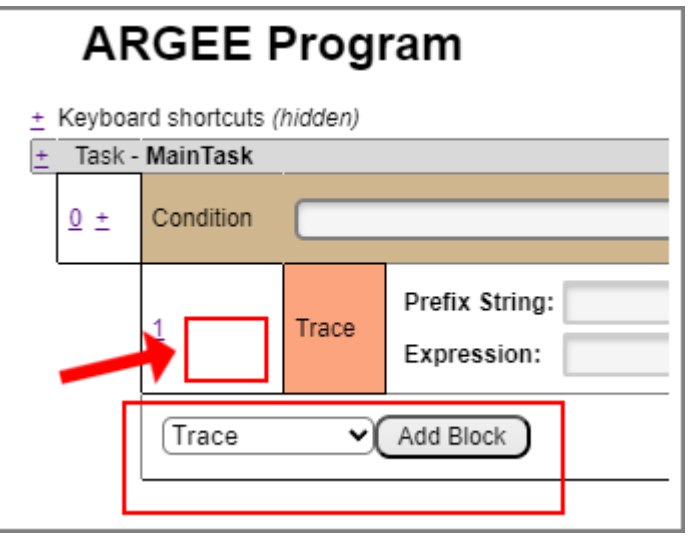

Fig. 12: Ctrl + double-click example before

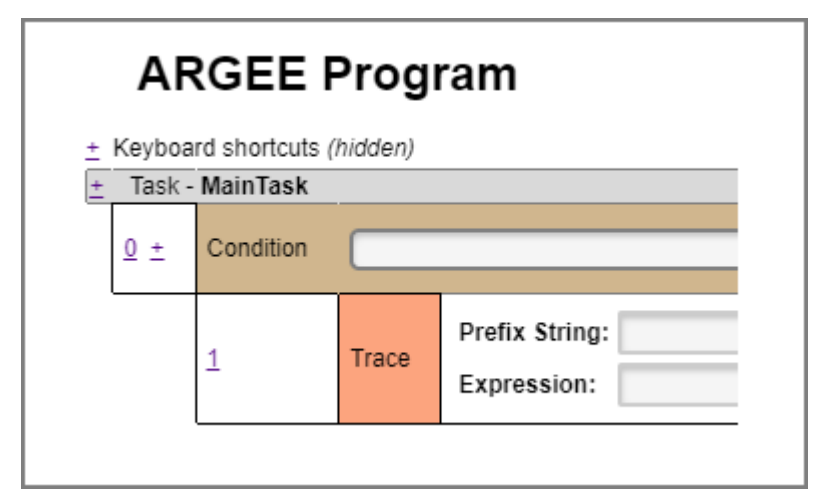

Fig. 13: Ctrl + double-click example after

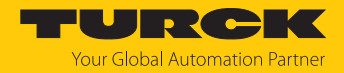

#### Drag-and-select features

In ARGEE, it is possible to select several program blocks or variables using drag and select, and then copy, cut and paste them.

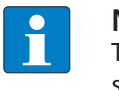

#### NOTE

The actions (copy, cut and paste) cannot be performed via the context menus. The selected code sections can only be copied, cut or pasted using the keyboard shortcuts Ctrl + C = copy, Ctrl + X = cut, Ctrl + V = paste.

#### Selecting rows:

- Use the mouse pointer to left-click in the white space of the first condition block to be selected, keeping the mouse button pressed.
- Drag the mouse pointer down to the last condition block to be selected and release the left mouse button.
- Use the keyboard shortcut to perform the desired action (Ctrl + C = copy, Ctrl + X = cut, Ctrl + V = paste).

| ARGEE Program |            |                       |  |  |
|---------------|------------|-----------------------|--|--|
| ÷             | Keyboar    | d shortcuts (hidden)  |  |  |
| Ľ,            | lask -     | vaintask              |  |  |
|               | <u>0</u> ± | Condition<br>(hidden) |  |  |
|               | <u>3</u> ± | Condition<br>(hidden) |  |  |
|               | <u>6</u> ± | Condition<br>(hidden) |  |  |
| _             | <u>9 +</u> | Condition<br>(biddon) |  |  |

|   | ARGEE Program |                       |  |  |  |
|---|---------------|-----------------------|--|--|--|
| ± | Keyboar       | d shortcuts (hidden)  |  |  |  |
| E | Task - I      | MainTask              |  |  |  |
|   | <u>0</u> ±    | Condition<br>(hidden) |  |  |  |
|   | <u>3</u> ±    | Condition<br>(hidden) |  |  |  |
|   | <u>6</u> ±    | Condition<br>(hidden) |  |  |  |
| _ | 9 +           | Condition             |  |  |  |

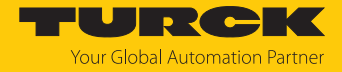

## 6.3 Setting up the program

### 6.3.1 Program variables

Program variables serve as named memory locations for changing information. The name of a global program variable cannot be duplicated anywhere else in the project. The variable type can be changed by clicking the selected type.

| Variables and Definitions |                          |               |  |  |
|---------------------------|--------------------------|---------------|--|--|
| <u>0</u> ±                | Global Program Variables |               |  |  |
|                           | Name                     | Туре          |  |  |
| 1                         | reg1                     | Number 🗸      |  |  |
| 2                         | reg2                     | Number        |  |  |
| 3                         | tm1                      | String        |  |  |
| 4                         | tm2                      | Byte          |  |  |
| 5                         | cnt1                     | Timer/Counter |  |  |
| <u>6</u>                  | cnt2                     | State/Enum    |  |  |
| Add                       | Variable                 | Retain Number |  |  |

Fig. 14: ARGEE variable type

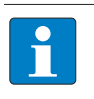

**NOTE** The number of retain variables (retain number and retain float) is limited. The lifetime of the retain memory is limited to 100,000 write operations.

| Variable type | Description                                                                                                    |
|---------------|----------------------------------------------------------------------------------------------------|
| Number        | Stores an integer value between -2,147,483,658 and 2,147,483,657 (4-byte signed integer).                                               |
| Floating      | Stores a floating-point number.                                                                                                    |
| String        | Stores integer values and/or letters.                                                                                                   |
| Byte          | A byte without a sign. Stores integers from 0 to 255 or hex values from 0x00 to 0xFF.                                                   |
| Word          | Two bytes without a sign. Stores integers from 0 to 65,535 or hex values from 0x0000 to 0xFFFF.                                         |
| Timer/Counter | <b>Timer/Counter</b> registers can store a value between -2,147,483,658 and 2,147,483,657.                                              |
| State/Enum    | <b>State/Enum</b> (enumeration) is used to create a state variable. State variables are used in state machines.                         |
| Retain Number | Stores integers between -2,147,483,658 and 2,147,483,657 during a power cycle. The value is synchronized approximately every 2 minutes. |
| Retain Float  | Stores a floating-point number over a current cycle. The value is synchronized approximately every 2 minutes.                           |

Additional predefined variables can be imported using libraries. See [> 32].

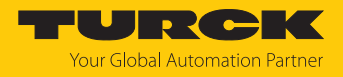

#### 6.3.2 Initializing variables

Clicking the number next to the global variable to be initialized opens a context menu. Clicking **Init** opens a dialog box in which the value for the register of a program variable can be preset.

#### 6.3.3 Creating an array

Clicking the number next to the global variable opens a context menu. Clicking **Make it Array** converts the variable into an array.

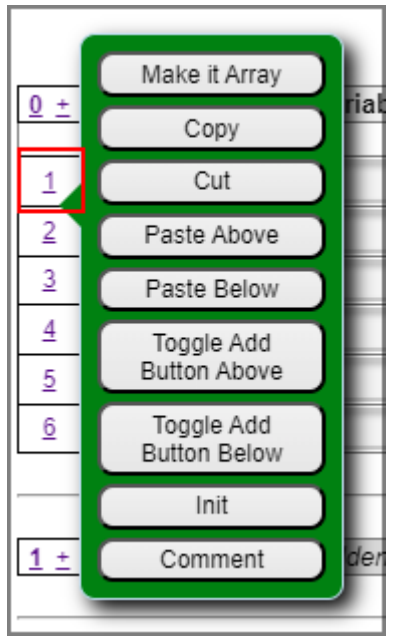

Fig. 15: Initializing variables

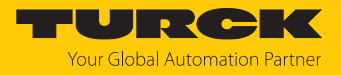

### Initializing an array

Clicking the number next to the array to be initialized opens a context menu. Clicking **Init** opens another line of text in which the array can be initialized.

| ۷          | /ariables a                | nd D      | efin     | itions                  |   |
|------------|----------------------------|-----------|----------|-------------------------|---|
| <u>0</u> ± | Global Program V           | /ariables | \$       | Tune                    |   |
| 1          | reg1                       | le        | _        | Number                  | ~ |
| 2          | reg2                       |           | _        | Number                  | ~ |
| 3          | test_aray                  |           | _        | Byte                    | ~ |
|            | # of Array Elements:       | 2         | (Clear t | field to disable array) |   |
| 4          | out2                       |           |          | Number                  | ~ |
| 5          | out3                       |           |          | Number                  | ~ |
| <u>6</u>   |                            |           |          | NUMBER_st               | ~ |
| Z          | Make it Array              | Ъ         |          | Number                  | ~ |
|            | Сору                       | 2         | (Clear f | field to disable array) |   |
| <u>8</u>   | Cut                        |           |          | Number                  | ~ |
| Adi        | Paste Above                |           |          |                         |   |
|            | Paste Below                |           |          |                         |   |
| 1 ±        | Toggle Add<br>Button Above | den)      |          |                         |   |
| -          | Toggle Add<br>Button Below |           |          |                         |   |
| Fund       | Init                       | • A       | dd       |                         |   |
|            | Comment                    |           |          |                         |   |
|            |                            |           |          |                         |   |

Fig. 16: Array Init

| <u>3</u>   | test_aray                   | Byte                           | <b>~</b> |
|------------|-----------------------------|--------------------------------|----------|
|            | # of Array Elements: 2      | (Clear field to disable array) |          |
| <u>4</u>   | out2                        | Number                         | ~        |
| <u>5</u>   | out3                        | Number                         | ~        |
| <u>6</u>   | my_num                      | NUMBER_st                      | ~        |
| <u>7</u>   | my_bitfield_global_fb       | my_bitfield                    | <b>~</b> |
| <u>8.0</u> | INIT:<br>[0] = 12, [1] = 34 |                                |          |
|            | # of Array Elements: 2      | (Clear field to disable array) |          |
| <u>8</u>   | my_array                    | Number                         | •        |
| Add        | Variable                    |                                |          |

Fig. 17: Array Init text box

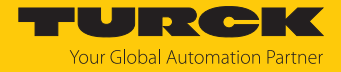

#### 6.3.4 Creating alias variables

Alias variables can be used to assign user-defined names to I/O points and global variables.

Using alias variables can make code easier to understand.

For example, the I/O point IO\_Basic\_Input\_Input\_value\_4 becomes car\_sensor.

|   | Name                   | IO Point                       |
|---|------------------------|--------------------------------|
| 0 | Friendly_IO_Point_Name | IO_Point                       |
| 1 | car_sensor             | IO_Basic_Input_Input_value_4   |
| 2 | greenlight             | IO_Basic_Output_Output_value_6 |
| 3 | PLC in                 | IO PLC TO ARGEE Word4          |

Fig. 18: Alias variable example

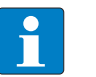

#### NOTE

I/O points referenced via alias variables are not recognized in the HMI view (I/O points can not be duplicated anywhere else in the project). This can lead to incorrect compilation/display of the programmed HMI.

## As a workaround:

- Create a global variable.
- Create an alias variable with an I/O point.
- Create an assignment in the ARGEE program (destination: "name of the global program variable", expression: "name of the alias variable".
- ▶ Use the name of the global program variable in the HMI view.

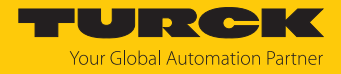

### 6.3.5 Creating function blocks, states and additional global variables

A drop-down menu can be used to select whether a function block, a state or an additional global variable is to be created.

|         |             |           |           | _          |
|---------|-------------|-----------|-----------|------------|
| Functi  | on Block    |           | <u>×(</u> | Add        |
| Functi  | on Block    |           |           | _          |
| States  |             |           |           |            |
| Additio | onal Global | Variables |           |            |
| ∠±      | LIDIALY :   | STSTEM_   | LID       | rary_Turck |

Fig. 19: Creating function blocks, states or additional global variables

| <u>2</u> ± | Function Block :     | Function_Blo | ock_Name | Procedure | ~        |   |
|------------|----------------------|--------------|----------|-----------|----------|---|
|            | Nam                  | e            |          | Туре      | Segment  |   |
| <u>0</u>   |                      |              | Number   | ~         | VARIABLE | ~ |
| Add I      | Element              |              |          |           |          |   |
| <u>3 ±</u> | States               |              |          |           |          |   |
|            | Name                 |              |          |           |          |   |
| <u>0</u>   |                      |              |          |           |          |   |
| Add        | Element              |              |          |           |          |   |
| <u>4</u> ± | Additional Global    | Variables    |          |           | ]        |   |
|            | Nam                  | e            |          | Туре      | ]        |   |
| <u>0</u>   |                      |              | Number   | ~         |          |   |
| Add        | Variable             |              |          |           |          |   |
| Additi     | onal Global Variable | es 🗸 Add     |          |           | -        |   |

Fig. 20: Function block, state and additional global variable in ARGEE

#### Function block

Function blocks are used to speed up the coding process and to make the code clearer. A detailed description of the function block types can be found in the table on the next page.

State

A state is a named constant. States can enforce a named value.

Additional global variables

Additional global variables can be used to create further variables in addition to the global variables. Additional global variables make it possible to create standalone libraries.

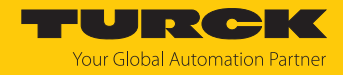

| Function<br>block type                        | Description                                                                                                    |
|-----------------------------------------------|----------------------------------------------------------------------------------------------------|
| Procedure                                     | <ul> <li>A procedure is similar to a function block but does not need to be instantiated.</li> <li>Complex data structures and arrays can be passed to procedures as arguments.</li> <li>Standard data types numbered by byte/num can be passed to procedures as input only arguments.</li> </ul>                                                                                                    |
| Structure                                     | <ul> <li>A structure is a user-defined complex data type that consists of one or more data types (variables).</li> <li>Structures can be used to combine related variables.</li> <li>Structures are declared as standard variables.</li> </ul>                                                                                                    |
|                                               | can be accessed directly using the decimal point notation ".", e.g. cube.length = 10.                                                                                                    |
| Function                                      | <ul> <li>Functions are used to reduce the written code and to improve the readability of the code, especially if they are used in expressions, since the result of the function can be evaluated by the expression.</li> <li>A function is limited to accessing complex data types as read only.</li> <li>Functions must contain a single return variable called "Result".</li> <li>Functions cannot write to global variables.</li> </ul>                                                                                                    |
| Task                                          | <ul> <li>Tasks can be used to create multiple program sections within the project that run in parallel.</li> <li>A task must be instantiated but does not need to be called (independent program section).</li> <li>Tasks can be used to separate program blocks by using blocking statements.</li> <li>Blocking statements are used by a task to wait for a specific condition to occur without blocking the execution of other tasks.</li> </ul>                                                                                                    |
| Bit field                                     | <ul> <li>A bit field is a data structure that can be used to create individual named elements of ≤ 32 bits.</li> <li>Bit fields can span more than 32 bits, but there must be no variable between two consecutive 32-bit boundaries within the bit field.</li> <li>Individual elements (variables) of the bit field can be accessed via bitfieldname.elementname.</li> <li>Bit fields can be used to organize contiguous data elements (e.g. IO-Link process data with multiple elements encoded in raw bytes).</li> <li>It is possible to create structures that contain multiple bit fields (e.g. sensor with complex input and output process data).</li> </ul>                                                                                 |
| Function<br>block                             | <ul> <li>Function block can have the same arguments as a procedure.</li> <li>A function block must be instantiated, which is why several instances of the same function block can exist in a project.</li> </ul>                                                                                                    |
| HMI block                                     | <ul> <li>HMI blocks are used only on the HMI block screen.</li> <li>An HMI block formats the layout of the screen but does not output any data on the screen.</li> <li>Examples of HMI blocks are the HMI tables, row blocks and column blocks.</li> </ul>                                                                                                    |
| HMI control                                   | <ul> <li>HMI controls are used only on the HMI block screen.</li> <li>An HMI control is an element that displays data or receives an input from the HMI.</li> <li>Examples of HMI controls are HMI. Button, HMI. Display. Value and HMI. Dropdown</li> </ul>                                                                                                    |
| Function<br>block<br>HMI block<br>HMI control | <ul> <li>and output process data).</li> <li>Function block can have the same arguments as a procedure.</li> <li>A function block must be instantiated, which is why several instances of the same function block can exist in a project.</li> <li>HMI blocks are used only on the HMI block screen.</li> <li>An HMI block formats the layout of the screen but does not output any data on the screen.</li> <li>Examples of HMI blocks are the HMI tables, row blocks and column blocks.</li> <li>HMI controls are used only on the HMI block screen.</li> <li>An HMI control is an element that displays data or receives an input from the HMI.</li> <li>Examples of HMI controls are HMI_Button, HMI_Display_Value and HMI_Dropdown.</li> </ul> |

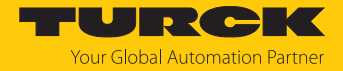

#### 6.3.6 Bitfields and I/O mapping

#### Bitfields

ARGEE supports bitfields. Using bitfields, individual bits in the process data of connected devices can be read out in ARGEE.

The bits can be addressed directly in the program code using decimal point notation.

Bitfields are created as function blocks.

| 1 ±      | Function Block : Inclinometer_IN Bitfield | ~      |   |
|----------|-------------------------------------------|--------|---|
|          | Name                                      | size   |   |
| <u>0</u> | Vendor_Specific                           | 8 bit  | • |
| 1        | Scale                                     | 8 bit  | • |
| 2        | Winkel                                    | 16 bit | • |
| 3        | Winkel_Invertiert                         | 16 bit | • |

Fig. 21: Bitfields in ARGEE

In this example, the process data of an inclinometer was transferred to ARGEE. After transfer, the data can be accessed within the ARGEE programming environment.

### I/O mapping

The process data created in the bitfields can be accessed via I/O mapping. The advantage of I/O mapping is that the combination of code and bitfields only needs to be set up once.

After setup, I/O mapping runs in the background.

#### Additional properties of I/O mapping:

- A lower error rate when writing the code because the data only needs to be set up once and does not need to be copied or referenced again in the code.
- The code becomes clearer, since fewer lines of code have to be written.

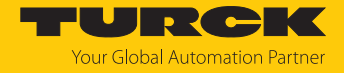

## Setting up bitfields

The following section uses a connected inclinometer to explain how bitfields and I/O mapping work.

- Connect the IO-Link device to the ARGEE-capable device.
- Call up process data via the web server or the Turck Automation Suite (TAS).
- Transfer process data bit by bit in function blocks.

| <u>2</u> ± | Function Block : Incline | ometer_IN  | Bitfield   | ~        |   |  |  |
|------------|--------------------------|------------|------------|----------|---|--|--|
|            |                          | Name       |            | size     |   |  |  |
| <u>0</u>   | Vendor_Specific          |            |            | 8 bit 🗸  |   |  |  |
| 1          | Scale                    |            |            | 8 bit 🖌  |   |  |  |
| 2          | Angle                    |            | 16 bit 🖌   |          |   |  |  |
| <u>3</u>   | Angle_Inverted           |            |            | 16 bit 🖌 |   |  |  |
| Add        | Element                  |            |            |          |   |  |  |
| <u>3</u> ± | Function Block : Incline | ometer_Out | Bitfield   | ~        |   |  |  |
|            | Name size                |            |            |          |   |  |  |
| <u>0</u>   | Output 8 bit •           |            |            |          |   |  |  |
| Add        | Element                  |            |            |          |   |  |  |
| <u>4</u> ± | Function Block : Incline | ometer     | Structure  | ~        |   |  |  |
|            | Name                     | Гуре       | Segmen     | t        |   |  |  |
| <u>0</u>   | Input                    | Inclinomet | er_IN 🗸    | VARIABLE | ~ |  |  |
| 1          | Output                   | Inclinomet | er_Out 🗸 🗸 | VARIABLE | ~ |  |  |
| Add        | Element                  |            |            |          |   |  |  |
| <u>5</u> ± | Additional Global Variab | les        |            |          |   |  |  |
|            | Name Type                |            |            |          |   |  |  |
| <u>0</u>   | Inclinometer_1           | Inclinomet | er 🗸       | •        |   |  |  |
| Add        | Variable                 |            |            |          |   |  |  |
| ( A        | onal Global Variables 🗙  | A.4.4      |            |          |   |  |  |

Fig. 22: Bitfields example

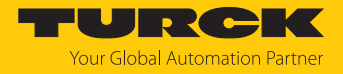

## Setting up I/O mapping

In I/O mapping, the process data stored in the bitfields is accessed via an if function.

| <u>+</u> | Procedure - Local_IO_Init() |      |                               |                                                                                                    |  |  |
|----------|-----------------------------|------|-------------------------------|----------------------------------------------------------------------------------------------------|--|--|
|          | <u>0</u> ±                  | lf   | NOT IO_INI                    | NOT IO_INIT                                                                                                |  |  |
| l        |                             | 1    | Assignment                    | Destination: IO_INIT<br>Expression: 1                                                                      |  |  |
|          |                             | 2    | Assignment                    | Destination: IOMap_Started Expression: 0                                                                   |  |  |
|          |                             | 3    | Call                          | IOMAP_Start( )<br>IOMAP_Start()                                                                            |  |  |
|          |                             | 4    | Call                          | <pre>IOMAP_Add(slot,sect,map_offset,mapped_arr) IOMAP_Add(2,IOMAP_SECT_INP,0,Inclinometer_1.Input)</pre>   |  |  |
|          |                             | 5    | Call                          | <pre>IOMAP_Add(slot,sect,map_offset,mapped_arr) IOMAP_Add(2,IOMAP_SECT_outP,0,Inclinometer_1.Output)</pre> |  |  |
|          |                             | Call | <ul> <li>Add Block</li> </ul> |                                                                                                    |  |  |

Fig. 23: I/O mapping example

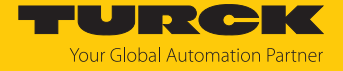

To illustrate the code, the I/O description of the connected device can be opened via F3.

Parameters, diagnostics, inputs and outputs can be viewed here. In this example, the first IO-Link port is located on slot 2.

The map offset is the bit offset within the slot. The first data word at the input of port 1 has offset 0, the next data word has offset 16.

| O Description - Google Chrome |            |            |            |         |  |  |  |
|-------------------------------|------------|------------|------------|---------|--|--|--|
| about:blank                   |            |            |            |         |  |  |  |
| Activate_output_/             |            | 25         | 1          | 1 - yes |  |  |  |
| Slot 2 - IO_Link_Port_1       |            |            |            |         |  |  |  |
| Input                         |            |            |            |         |  |  |  |
| Name                          | Bit Offset | Bit Length | Enum Value | s       |  |  |  |
| Input_data_word_0             | 0          | 16         |            |         |  |  |  |
| Input_data_word_1             | 16         | 16         |            |         |  |  |  |
| Input_data_word_2             | 32         | 16         |            |         |  |  |  |
| Input_data_word_3             | 48         | 16         |            |         |  |  |  |
| Input_data_word_4             | 64         | 16         |            |         |  |  |  |
| Input_data_word_5             | 80         | 16         |            |         |  |  |  |
| Input_data_word_6             | 96         | 16         |            |         |  |  |  |
| Input_data_word_7             | 112        | 16         |            |         |  |  |  |
| Input_data_word_8             | 128        | 16         |            |         |  |  |  |
| Input_data_word_9             | 144        | 16         |            |         |  |  |  |
| Input_data_word_10            | 160        | 16         |            |         |  |  |  |
| Input_data_word_11            | 176        | 16         |            |         |  |  |  |
| Input_data_word_12            | 192        | 16         |            |         |  |  |  |
| Input_data_word_13            | 208        | 16         |            |         |  |  |  |
| Input_data_word_14            | 224        | 16         |            |         |  |  |  |
| Input_data_word_15            | 240        | 16         |            |         |  |  |  |
| Output                        | Di om      | D'I        |            |         |  |  |  |

| Name               | Bit Offset | Bit Length | Enum Values |
|--------------------|------------|------------|-------------|
| Output_data_word_0 | 0          | 16         |             |
| Output_data_word_1 | 16         | 16         |             |
| Output_data_word_2 | 32         | 16         |             |
| Output data word 3 | 48         | 16         |             |

Fig. 24: ARGEE map offset and slot number

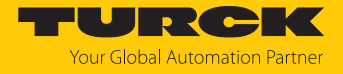

The input data, output data or diagnostic data that can be mapped are defined as a section in the I/O description.

The states are defined in the Turck Library:

| <u>21 ±</u> | States           |  |  |  |
|-------------|------------------|--|--|--|
|             |                  |  |  |  |
|             | Name             |  |  |  |
| <u>0</u>    | IO_MAP_SECT_INP  |  |  |  |
| 1           | IO_MAP_SECT_OUTP |  |  |  |
| 2           | IO_MAP_SECT_DIAG |  |  |  |

Fig. 25: ARGEE section

#### 6.3.7 Importing libraries

Libraries are collections of theme-based function blocks and states.

Libraries can be downloaded from the Turck website or you can create them yourself.

ARGEE 4 already includes the **SYSTEM\_Library\_Turck** and the **HMI\_Library**.

Additional libraries can be found at www.turck.com.

#### Importing libraries

- Download the library at www.turck.com.
- Extract the library from the ZIP file.
- Import the library.

| <u>2 ± Library</u> : SYSTEM_Library_Turck | Version : 1.0.0.4.3 (hidden) |
|-------------------------------------------|------------------------------|
|                                           |                              |
| <u>3 + Library</u> : HMI_Library          | Version : 1.0.0.8.2 (hidden) |
| Add Library                               |                              |
| Import Library:                           |                              |
| Dateien auswählen Keine Datei ausgewählt  |                              |

Fig. 26: Importing the library

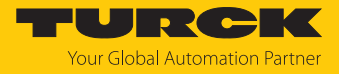

## 6.3.8 Program blocks

| ARGEE Program                 |
|-------------------------------|
| + Keyboard shortcuts (hidden) |
| <u>+</u> Task - Main Task     |
| Condition V Add Block         |
| - Condition                   |
| Assignment                    |
| While data                    |
| For den                       |
| lf                            |
| Else If                       |
| Else                          |
| Call                          |
| Comment                       |
| Trace                         |
| Wait Until                    |
|                               |

## Fig. 27: Program blocks

| Program block type | Description                                                                                                    |
|--------------------|----------------------------------------------------------------------------------------------------|
| Condition          | Condition blocks are similar to an if statement and function like a ladder rung. If the expression in the condition is true, all blocks in it are executed as true. If the condition is false, all blocks in the condition are executed as false. Additional program blocks are used within the condition block. [> 35] |
| Assignment         | An assignment can be used to assign a value to a variable. The value<br>can be a constant, a complex expression or a function. The assigned<br>value can be a variable, an output, an array or a member of a structure.                                                                                                 |
| While              | While loops execute the blocks within the loop for as long as the expression remains true.                                                                                                    |
| For                | For loops are executed until the iterator variable of the for loop corresponds to the end value. Start and end values can be constants, variables or expressions.                                                                                                    |
| lf                 | If blocks only execute the program blocks contained in the block if the expression of the if statement is true.                                                                                                    |
| Else if            | Else if blocks can be placed directly below if blocks. If the original if block is executed as false, additional expressions can be checked.                                                                                                    |
| Else               | Else blocks can be placed directly below if blocks or else if blocks.<br>Program blocks within the else block are only executed if both the if<br>block and all else if blocks are executed as false.                                                                                                    |
| Call               | Call blocks execute functions, procedures or function blocks. These can<br>be integrated or user-defined functions. The Ctrl + Q keyboard<br>shortcut displays the available functions. Possible arguments for a<br>function are displayed above the expression box in a short help line.                               |

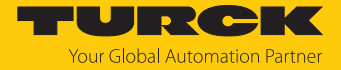

| Program block type | Description                                                                                                    |
|--------------------|----------------------------------------------------------------------------------------------------|
| Comment            | Comment blocks can be used to add comments above or below other<br>program blocks. Comments can be used within the program blocks<br>below the if blocks, else if blocks and else blocks.<br>If comment blocks are used to separate if blocks, else if blocks or else<br>blocks, this will result in a compilation error. |
| Trace              | Trace statements can be used for troubleshooting. When a program reaches a trace block, the expression value is appended to the prefix string stored in the trace buffer with a time stamp. The ring-shaped trace buffer can store the last 50 traces displayed on the debug screen.                                      |
| Wait until         | Wait until is a blocking statement that stops the task from executing until the statement in the expression becomes true. Other tasks (see task [> 27]) are executed in the project as usual.                                                                                                    |

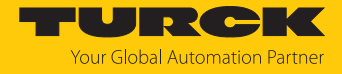

The following program blocks can only be selected within the condition block:

| AR                     | GEE Program                                                                                                    |
|------------------------|----------------------------------------------------------------------------------------------------|
| ± Keyboar              | rd shortcuts (hidden)                                                                                                    |
| ± Task -               | MainTask                                                                                                    |
| ₫±                     | Condition                                                                                                    |
| Conc<br><u>+ HMI S</u> | Assignment  Add Block  Assignment  Timer Start Coil  Timer On Timer Off Trace Comment Count Up Count Down Reset Counter Call |

Fig. 28: Condition program blocks

| Program block type | Description                                                                                                    |
|--------------------|----------------------------------------------------------------------------------------------------|
| Timer Start        | Timer Start starts a timer if the higher-level condition block is true. As long as the condition remains true, the timer starts again at 0 in the subsequent program cycles.                  |
| Coil               | Coil can be bound to a physical output or program variable. Coil remains active as long as the higher-level condition block is true. If the condition is false, the coil is deactivated.      |
| Timer On           | Timer On is an on-delay timer. The timer starts when the condition is true. The timer counts up as long as the condition remains true. If the condition becomes false, the timer is reset.    |
| Timer Off          | Timer Off is an off-delay timer. The timer starts when the condition is false. The timer counts up as long as the condition remains false. If the condition becomes true, the timer is reset. |
| Count Up           | Count Up gradually increases the counter value when the edge of the condition rises.                                                                                                    |
| Count Down         | Count Down gradually decreases the counter value when the edge of the condition rises.                                                                                                    |
| Reset Counter      | Reset Counter resets the counter value to 0 when the edge of the condition rises.                                                                                                    |

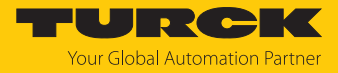

## 6.4 Running the program

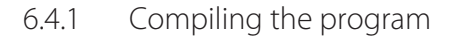

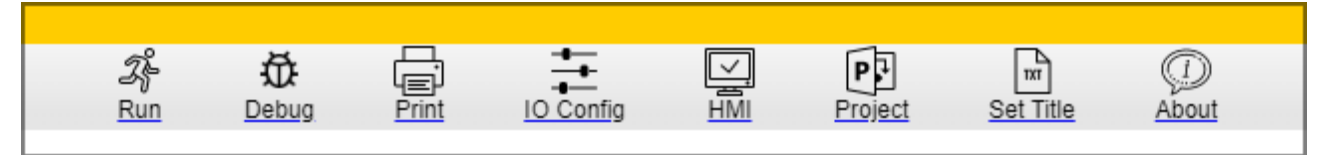

Fig. 29: ARGEE header

Clicking **Run** compiles the code.

- 1. When you click **Run**, the code is checked for errors.
- 2. If the code contains errors, a fault signal is output and the section of code containing the error is described. In addition, the line containing the error is highlighted in red.
- 3. If the code does not contain any errors, ARGEE loads the code onto the ARGEE-capable device.
- 4. ARGEE calculates the memory space required and the memory space still available for the code.
- 5. ARGEE switches to the **Debug** screen.

Example fault signal

|                             | 2j-           | 亞           | Ē          | <u>+</u>      |           | P         | TXT           | $\bigcirc$   |           |
|-----------------------------|---------------|-------------|------------|---------------|-----------|-----------|---------------|--------------|-----------|
|                             | Run           | Debug       | Print      | IO Config     | HMI       | Project   | Set Title     | <u>About</u> |           |
| Error: Mismatch             | in numb       | er of argur | ments to t | he function i | n the Pro | gram Func | tion Block: I | MainTask e   | lement: 0 |
|                             |               |             |            |               |           |           |               |              |           |
|                             | ARGEE Program |             |            |               |           |           |               |              |           |
|                             |               |             |            |               |           |           |               |              |           |
| : Keyboard shortcuts (      | hidden)       |             |            |               |           |           |               |              |           |
| Task - MainTask             |               |             |            |               |           |           |               |              |           |
|                             |               |             |            |               |           |           |               |              |           |
| <u>0</u> <u>+</u> Condition |               |             |            |               |           |           |               |              |           |
|                             |               |             |            |               |           |           |               |              |           |
|                             |               |             |            |               |           |           |               |              |           |
| Assianme                    | ent V         | Add Block   |            |               |           |           |               |              |           |

Fig. 30: ARGEE error

6.4.2 Debug options

In the debug menu, the compiled code can be checked for errors.

#### Functions of the debug menu:

- Breakpoints
- Trace
- Header functions

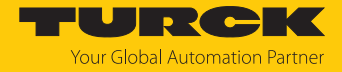

#### Breakpoints

Breakpoints can be used to stop the program at a desired statement. The compiled program runs from the beginning to the first breakpoint and is stopped.

Breakpoints can be switched on and off by clicking the number of the statement to be stopped.

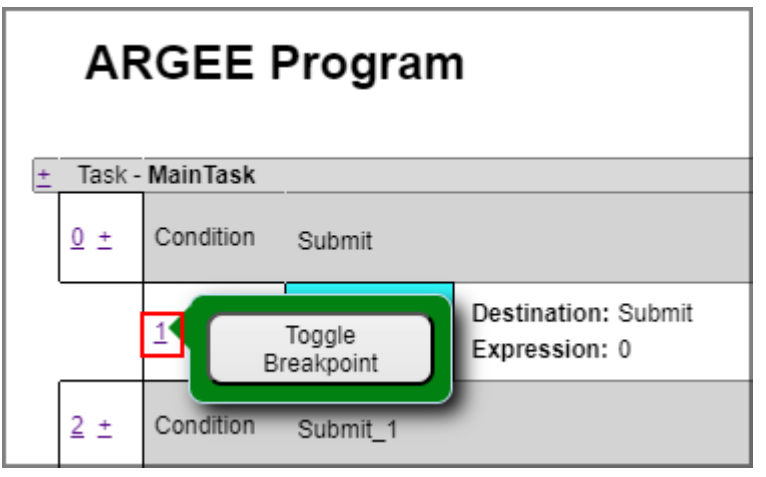

Fig. 31: Setting a breakpoint

#### Debug main menu

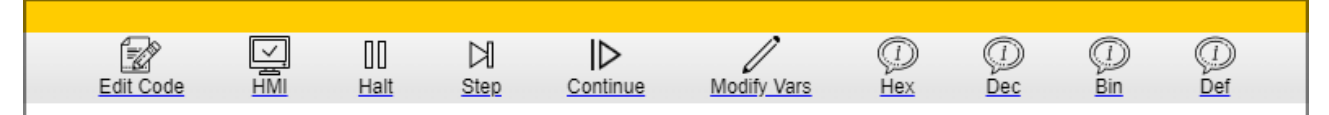

#### Fig. 32: Debug menu header

| Function    | Description                                                                                                    |
|-------------|----------------------------------------------------------------------------------------------------|
| Edit Code   | Edit Code opens the ARGEE Program screen.                                                                                                    |
| НМІ         | A previously programmed HMI screen can be displayed via HMI.                                                                                                    |
| Halt        | Stops the program.                                                                                                    |
| Step        | In order to use <b>Step</b> , the program must have been stopped via <b>Halt</b><br>beforehand.<br><b>Step</b> can be used to go through the program code line by line.<br>One click on <b>Step</b> equates to one line in the program code. |
| Continue    | If the ARGEE program was previously stopped via <b>Halt</b> , it can be run normally again via <b>Continue</b> .                                                                                                    |
| Modify Vars | Modify Vars stands for "Modify Variables." Variables in the Runtime Status window can be changed via Modify Vars.<br>Recently changed variables are shown in yellow.<br>Modify Vars can be used to manually control ARGEE in debug mode.     |
| Hex         | Changes the number representation to hexadecimal notation.                                                                                                    |
| Dec         | Changes the number representation to decimal notation.                                                                                                    |
| Bin         | Changes the number representation to binary notation.                                                                                                    |
| Def         | Changes the number representation to the default value.                                                                                                    |

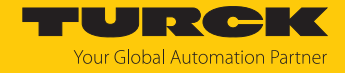

Trace

Trace statements are used to measure the runtime behavior of a program.

Trace statements must be set manually in the program code.

The trace function can be used to track how long each state lasts and which statements have been visited in which order.

While the program continues, a list of the last 50 states can be generated by clicking **Pause/Resume**.

The list displays exactly to the millisecond in which line of code which data has been transferred.

The **Clear Trace** button can be used to delete the data from the list.

Trace example

| Runtime Status              |  | ARGEE Program     |     |               |                           |
|-----------------------------|--|-------------------|-----|---------------|---------------------------|
| Pause/Resume Clear Trace    |  |                   |     |               |                           |
|                             |  | ± Task - MainTask |     |               |                           |
| line data                   |  |                   | 1.5 |               |                           |
| 7797221 2 Count reg1:7      |  | ⊻ ±               | IT  | R_Trig(IO_Bas | sic_Input_Input_value_0)  |
| 7795271 2 Count reg1:6      |  | L                 |     |               |                           |
| 7793443 2 Count reg1:5      |  |                   | 1   | Assignment    | Destination: reg1         |
| 7791259 2 Count reg1:4      |  |                   | -   |               | Expression: reg1+1        |
| 7789145 2 Count reg1:3      |  |                   |     |               | Prefix String: Count reg1 |
| 7786593 2 Count reg1:2      |  |                   | 2   | Trace         | Expression: reg1          |
| 7784267 2 Count reg1:1      |  |                   |     |               |                           |
| PROG CYCLE TIME:2           |  |                   |     |               |                           |
| PLC CONNECTED: 0            |  |                   |     |               |                           |
| 🗉 退 ALIAS VARIABLES         |  |                   |     |               |                           |
| 🖃 🗓 <mark>-</mark> MainTask |  |                   |     |               |                           |
| <u>reg1</u> : 7             |  |                   |     |               |                           |

Fig. 33: Trace example

When input 0 changes from off to on, the program increases reg1 by 1.

The value of reg1 is then listed in the trace buffer. The trace displays the time stamp in ms in the left-hand column (Time) and the prefix string ("Count reg1") in the right-hand column (Data). The prefix string is appended to the value of reg1.

Between the first switch-on (7,784,267 ms) and the second switch-on (7,786,593 ms) of the input, 2326 ms (2.3 s) have elapsed.

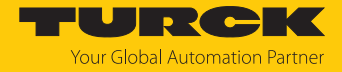

6.4.3 HMI

In ARGEE, it is possible to program various HMI screens, which can be used to visualize and operate ARGEE programs. Four different HMI screen types and a comment function can be selected under the HMI Screens tab:

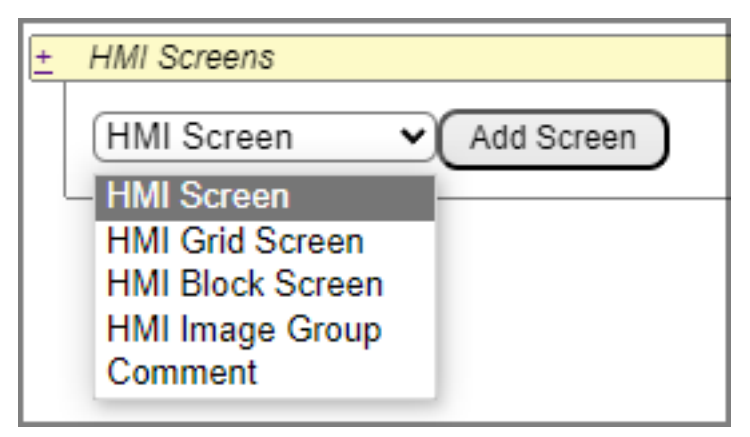

Fig. 34: Selecting ARGEE HMI screens

| Туре             | Description                                                                                                    |
|------------------|----------------------------------------------------------------------------------------------------|
| HMI screen       | Data (e.g. basic operator inputs) can be displayed in one column from top to bottom.                                                                                                    |
| HMI grid screen  | Data can be displayed in tables, grids and columns. The HMI grid screen supports the display of images.                                                                                                    |
| HMI block screen | The <b>HMI Block Screen</b> option allows the user to fully customize the HMI screen. The individual elements of the HMI screen are written as function blocks and saved in the HMI library.<br>The function blocks are created in JavaScript. Additional functions for the HMI screen can be inserted using the additional blocks created. |
| HMI image group  | Serves as a storage container for images that are used on the HMI screen.                                                                                                    |
| Comment          | Comment can be used to create comments in the HMI Screens section.                                                                                                    |

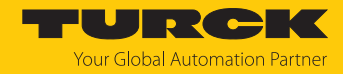

# 7 Turck branches — contact data

| Germany        | Hans Turck GmbH & Co. KG<br>Witzlebenstraße 7, 45472 Mülheim an der Ruhr<br>www.turck.de                                                                                    |
|----------------|----------------------------------------------------------------------------------------------------|
| Australia      | Turck Australia Pty Ltd<br>Building 4, 19-25 Duerdin Street, Notting Hill, 3168 Victoria<br>www.turck.com.au                                                                |
| Austria        | Turck GmbH<br>Graumanngasse 7/A5-1, A-1150 Vienna<br>www.turck.at                                                                                                    |
| Belgium        | TURCK MULTIPROX<br>Lion d'Orweg 12, B-9300 Aalst<br>www.multiprox.be                                                                                                    |
| Brazil         | Turck do Brasil Automação Ltda.<br>Rua Anjo Custódio Nr. 42, Jardim Anália Franco, CEP 03358-040 São Paulo<br>www.turck.com.br                                              |
| Canada         | Turck Canada Inc.<br>140 Duffield Drive, CDN-Markham, Ontario L6G 1B5<br>www.turck.ca                                                                                       |
| China          | Turck (Tianjin) Sensor Co. Ltd.<br>18,4th Xinghuazhi Road, Xiqing Economic Development Area, 300381<br>Tianjin<br>www.turck.com.cn                                          |
| Czech Republic | TURCK s.r.o.<br>Na Brne 2065, CZ-500 06 Hradec Králové<br>www.turck.cz                                                                                                    |
| France         | TURCK BANNER S.A.S.<br>11 rue de Courtalin Bat C, Magny Le Hongre, F-77703 MARNE LA VALLEE<br>Cedex 4<br>www.turckbanner.fr                                                 |
| Hungary        | TURCK Hungary kft.<br>Árpád fejedelem útja 26-28., Óbuda Gate, 2. em., H-1023 Budapest<br>www.turck.hu                                                                      |
| India          | TURCK India Automation Pvt. Ltd.<br>401-403 Aurum Avenue, Survey. No 109 /4, Near Cummins Complex,<br>Baner-Balewadi Link Rd., 411045 Pune - Maharashtra<br>www.turck.co.in |
| Italy          | TURCK BANNER S.R.L.<br>Via San Domenico 5, IT-20008 Bareggio (MI)<br>www.turckbanner.it                                                                                     |
| Japan          | TURCK Japan Corporation<br>ISM Akihabara 1F, 1-24-2, Taito, Taito-ku, 110-0016 Tokyo<br>www.turck.jp                                                                        |

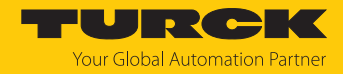

| Korea          | Turck Korea Co, Ltd.<br>A605, 43, Iljik-ro, Gwangmyeong-si<br>14353 Gyeonggi-do<br>www.turck.kr                                                            |
|----------------|----------------------------------------------------------------------------------------------------|
| Malaysia       | Turck Banner Malaysia Sdn Bhd<br>Unit A-23A-08, Tower A, Pinnacle Petaling Jaya, Jalan Utara C,<br>46200 Petaling Jaya Selangor<br>www.turckbanner.my      |
| Mexico         | Turck Comercial, S. de RL de CV<br>Blvd. Campestre No. 100, Parque Industrial SERVER, C.P. 25350 Arteaga,<br>Coahuila<br>www.turck.com.mx                  |
| Netherlands    | Turck B. V.<br>Ruiterlaan 7, NL-8019 BN Zwolle<br>www.turck.nl                                                                                             |
| Poland         | TURCK sp.z.o.o.<br>Wroclawska 115, PL-45-836 Opole<br>www.turck.pl                                                                                         |
| Romania        | Turck Automation Romania SRL<br>Str. Siriului nr. 6-8, Sector 1, RO-014354 Bucuresti<br>www.turck.ro                                                       |
| Sweden         | Turck AB<br>Fabriksstråket 9, 433 76 Jonsered<br>www.turck.se                                                                                              |
| Singapore      | TURCK BANNER Singapore Pte. Ltd.<br>25 International Business Park, #04-75/77 (West Wing) German Centre,<br>609916 Singapore<br>www.turckbanner.sg         |
| South Africa   | Turck Banner (Pty) Ltd<br>Boeing Road East, Bedfordview, ZA-2007 Johannesburg<br>www.turckbanner.co.za                                                     |
| Turkey         | Turck Otomasyon Ticaret Limited Sirketi<br>Inönü mah. Kayisdagi c., Yesil Konak Evleri No: 178, A Blok D:4,<br>34755 Kadiköy/ Istanbul<br>www.turck.com.tr |
| United Kingdom | TURCK BANNER LIMITED<br>Blenheim House, Hurricane Way, GB-SS11 8YT Wickford, Essex<br>www.turckbanner.co.uk                                                |
| USA            | Turck Inc.<br>3000 Campus Drive, USA-MN 55441 Minneapolis<br>www.turck.us                                                                                  |

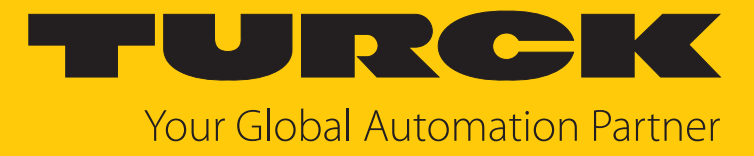

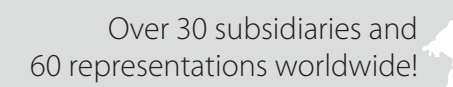

104

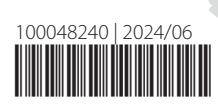

www.turck.com